デジアイピース ソフトウェア インストール、バージョンアップとアンインストール手順

【インストール、バージョンアップとアンインストール】 Ver 1.0.0 - 2018/03/20

使用している画像は「Windows10」の物です。 Windowsのバージョンにより異なることがあります。

## 【1】インストール方法

本ソフトはインストーラーファイルを実行することで、インストールすることができます。

また、デスクトップにショートカットが作られます。作らないようにすることも可能です。

初期インストールフォルダーは、「C:¥デジアイピースソフト」となっています。インストール時に 変更が可能です。

また、C:ドライブの「Program Files」や「Program Files(x86)」にはインストールしないでください。(下記ご注意参照)

インストールしたフォルダの中には下記のフォルダーとファイルがあります。

①デジアイピース実行ファイル(デジアイピース.exe)

② 同 上 ヘルプファイル(デジアイピース\_Help.chm)

③インストール情報ファイル(INSTALL. DAT)

④ランンタイムライブラリフォルダー(Runtime)

「Microsoft Visual C++ 2010 SP1 再頒布可能パッケージ(x86)」(vcredist\_x86.exe)

最初の起動時に初期設定ファイル(デジアイピース.ini)を実行ファイルの存在するフォル ダーに作成します。

(※)「デジアイピース.ini」の「デジアイピース」は実行ファイル名「デジアイピース.exe」 の「デジアイピース」になっていますので、ファイル名を変更している場合は「変更して いるファイル名.ini」になります。

【例】「デジアイピース3台目. exe」->「デジアイピース3台目. ini」

## 【ご注意】

・C:ドライブのフォルダーを指定しないC:ドライブ直下 や C:ドライブの「Program Files」 や「Program Files (x86)」の下にインストールしないでください。

初期設定ファイルを作成できないため、起動時に下のメッセージを表示します。

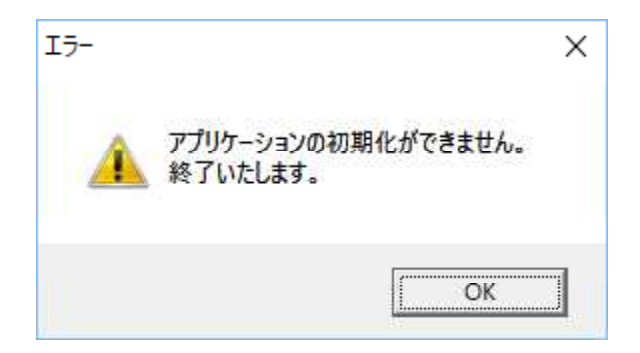

【1.1】インストールの実行

デジアイピースソフトのインストーラー(デジアイピース\_Vxxx\_Setup.exe)を起動します。 (xxxにはバージョン番号が入ります。)

(1)ユーザーアカウント制御はWindowsVista以降に導入されたセキュリティ機能で、パ ソコンに重要な変更がされようとしているときにユーザーに許可を求めてくるものです。

| ユーザー アカウント制御 ×<br>この不明な発行元からのアプリがデバイスに変更を<br>加えることを許可しますか?      |                   |  |
|-----------------------------------------------------------------|-------------------|--|
| デジアイピース_V027_Setup.e<br>発行元: 不明<br>ファイルの入手先: このコンピューター<br>詳細を表示 | exe<br>上のハード ドライブ |  |
| はい                                                              | いいえ               |  |

「デジアイピース\_Vxxx\_Setup.exe」であることを確認して、「はい」をクリックします。 xxx にはバージョン番号が入ります。 インストールを中止するには、「いいえ」をクリックします。 (2)インストーラーが起動します。

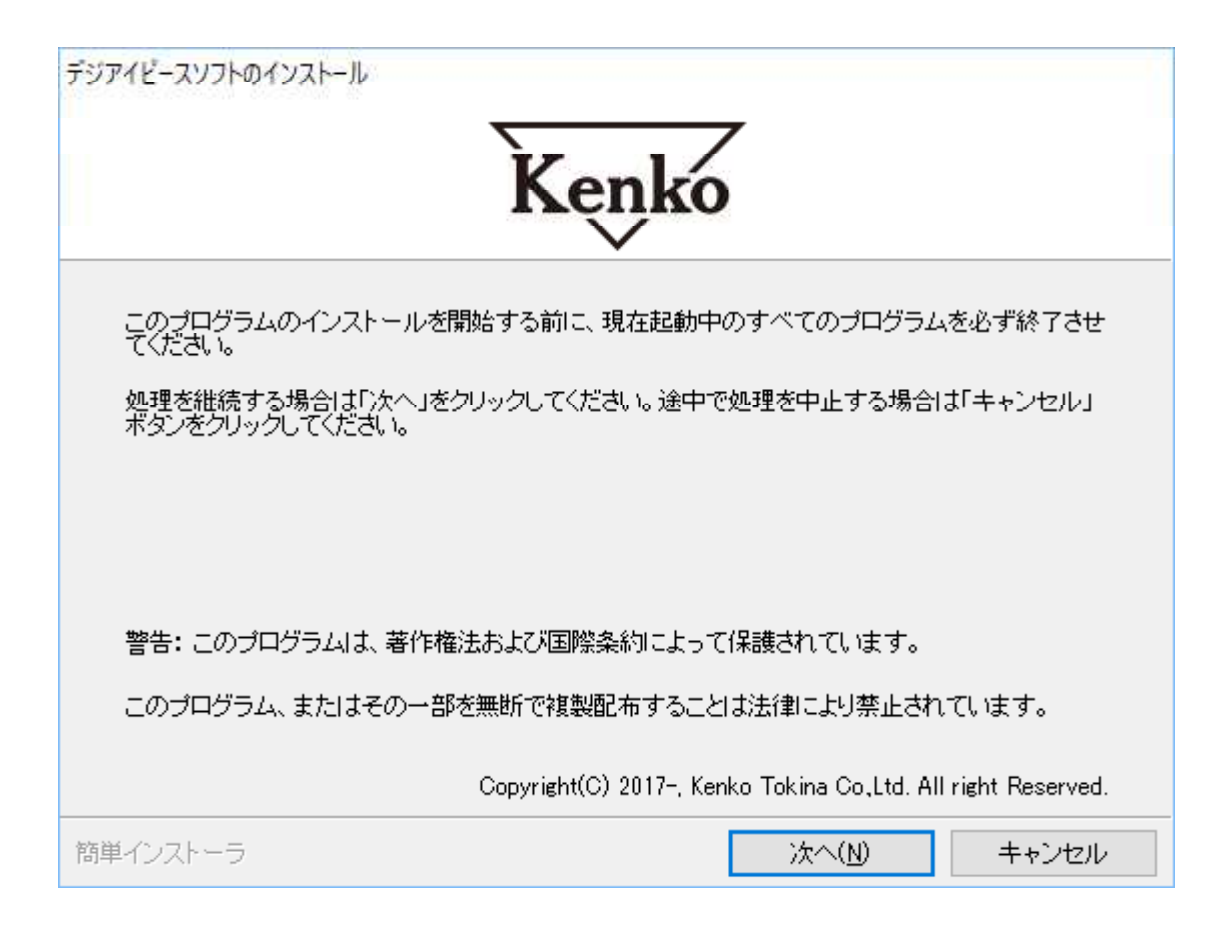

「次へ」をクリックします。

(3)インストール先を選択します。

| FUPAE-AUJHOAVAH-IL<br>Kenko |                |                |                |  |  |
|-----------------------------|----------------|----------------|----------------|--|--|
| インストール先のフォルダーを選択し、「         | 次へ」をクリックしてく    | ださい。           | 参照( <u>R</u> ) |  |  |
| c:¥デジアイビースソフト¥              |                | 標準に戻           | す( <u>D</u> )  |  |  |
| 選択されたドライブの空き容量 :            | 321,156,874,1  | 240 byte       |                |  |  |
| インストールに必要な空き容量 :            | 1,237,801 Бу   | te             |                |  |  |
| 簡単インストーラ                    | 戻る( <u>B</u> ) | 次へ( <u>N</u> ) | キャンセル          |  |  |

表示のままで良ければ、「次へ」をクリックします。

インストール先を変更したい場合は、「参照」をクリックして、フォルダー参照ウィンドウ を開き、フォルダーを選択してください。 (4) プログラムのショートカットを作成するスタートメニューのフォルダーを入力します。

| デジアイビースソフトのインストール                                                                                                    | Kenko             | 7              |          |
|----------------------------------------------------------------------------------------------------|-------------------|----------------|----------|
| プログラムのショートカットを作成する<br>てください。                                                                                                    | ►<br>5スタートメニューのフォ | ャルダーを入力し、「次・   | へ」をクリックし |
| Accessibility<br>Accessories<br>Active Comp Copy<br>Administrative Tools<br>JustSytem<br>Maintenance<br>Microsoft<br>MiniPro Programmer<br>sigrok<br>Startup |                   |                | <b>^</b> |
| □ スタートメニューフォルダーを作成                                                                                                    | 成しない(E)           |                |          |
| 簡単インストーラ                                                                                                    | 戻る( <u>B</u> )    | 次へ( <u>N</u> ) | キャンセル    |

特に入力しなくても構いませんので、「次へ」をクリックします。

スタートメニューにフォルダーを作成する場合は、フォルダー名を入力してください。 スタートメニューフォルダーを作成しない場合は、チェックを付けてください。

(5) デスクトップにプログラムのショートカットを作成するかどうかを選択します。

| FUFAE-AUJKOAUAK-N<br>Kenko |                                               |                  |       |  |
|----------------------------|-----------------------------------------------|------------------|-------|--|
| プログラムの追加処理を選択し、「次へ         | 」をクリックしてください                                  | , ì <sub>o</sub> |       |  |
| <ul> <li></li></ul>        | - <b>る(<u>D</u>)</b><br>;する(S)<br>)<br>%する(Q) |                  |       |  |
| 簡単インストーラ                   | 戻る( <u>B</u> )                                | 次へ( <u>N</u> )   | キャンセル |  |

デスクトップにショートカットを作成する場合は、そのまま「次へ」をクリックします。 作成したくない場合は、チェックを外してください。

(6)インストールの内容の確認ウィンドウが開きます。

| <sup>デ</sup> ジアイビースソフトのインストール                 | Kenká                      | 7            |         |
|-----------------------------------------------|----------------------------|--------------|---------|
| インストール内容を確認し、問題がな!<br>合は「戻る」をクリックし設定を変更して     | ・<br>ければ「次へ」をクリッ<br>こください。 | クしてください。設定内容 | 容を変更する場 |
| インストール先フォルダー:<br>c:¥デジアイピースソフト<br>プログラムフォルダー: |                            |              | ^       |
| その他の設定:<br>ショートカットをデスクトップ                     | こ作成する                      |              |         |
|                                               |                            |              |         |
| 5単インストーラ                                      | <b>豆</b> ろ(B)              | · 汝へ(N)      | ++)/7/L |

良ければ、「次へ」をクリックします。

変更したい場合は、変更したい項目まで「戻る」をクリックしてください。

(7)インストール先フォルダーが存在しない場合、下記のウィンドウが開きます。

| 情報 | ×                                 |
|----|-----------------------------------|
| 1  | インストール先のフォルダーがありません。作成してもよろしいですか。 |
|    | (はい(Y) いいえ(N)                     |

作成するので、「はい」をクリックして、(9)へ。 「いいえ」をクリックすると(6)の画面に戻ります。

(8)インストール先フォルダーが存在した場合、下記のウィンドウが開きます。

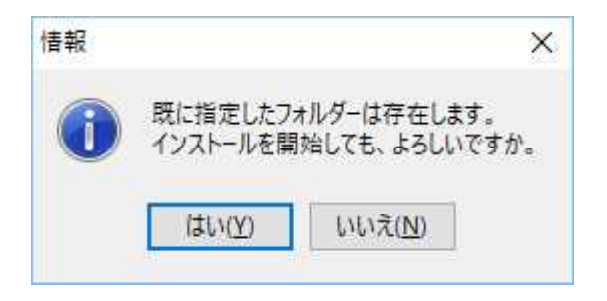

以前にインストールしたフォルダーに上書きインストールしても良いときは、「はい」をク リックします。

上書きインストールをしたくないときは、「いいえ」をクリックして、前のウィンドウに戻り、 「戻る」をクリックして、(3)インストール先の選択まで戻って、フォルダーを変更してくだ さい。

(9)インストール完了。

| FUPAE-AUDHOAVAH-M                                 | ko                |
|---------------------------------------------------|-------------------|
| ✓<br>インストール処理が完了しました。<br>インストールされたプログラムを実行するには、登録 | されたアイコンを選択してください。 |
|                                                   |                   |
| 簡単インストーラ                                          | 完了( <u>F</u> )    |

「完了」をクリックして、インストーラーを終了します。

(2)から(6)のウィンドウで「キャンセル」をクリックすると、下記のウィンドウが開きます。

| 2理は完了していません。<br>した場合インストール処理を完了するためには再度<br>中止する場合は「はい」をクリックしてください。継 | ミセットアップを実行する必要があります。<br>続する場合は「いいえ」をクリックしてください。                                      |
|---------------------------------------------------------------------|--------------------------------------------------------------------------------------|
| 久にを                                                                 | 処理は完了していません。<br>とした場合インストール処理を完了するためには再度<br>を中止する場合は「はい」をクリックしてください。継<br>はい(Y) いいえ(N |

インストールを中止したい場合は、「はい」をクリックします。 継続したい場合は、「いいえ」をクリックします。

(10)デスクトップの「デジアイピースソフト」のショートカットをダブルクリックして、「デジア イピースソフト」が起動するかどうか確認してください。

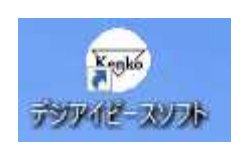

(11)下記のウィンドウが表示されて起動しない場合は、【1.2】ランタイムライブラリの インストールを参照して、ランンタイムライブラリをインストールしてください。

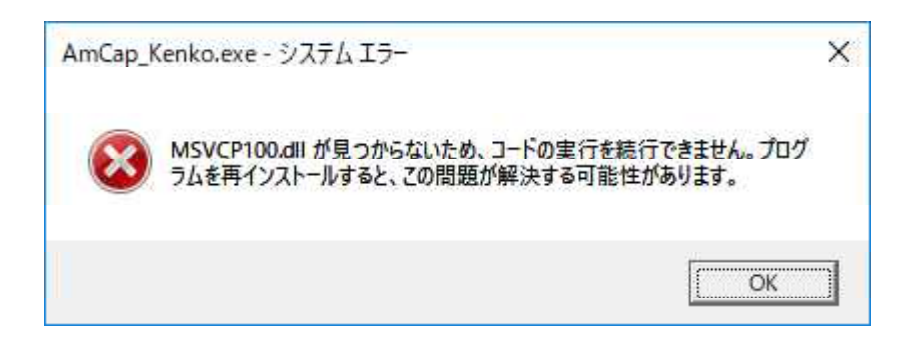

デジアイピースソフトの実行には、ランタイムライブラリ「Microsoft Visual C++ 2010 SP1 再頒布可能パッケージ (x86)」のインストールが必要になります。 【1.2】ランタイムライブラリのインストール

デジアイピースソフトをインストールしたフォルダの中の「Runtime」フォルダの中の「vcredist\_x86. exe」を実行します。

(1)ユーザーアカウント制御はWindowsVista以降に導入されたセキュリティ機能で、パ ソコンに重要な変更がされようとしているときにユーザーに許可を求めてくるものです。

| ユーザー アカウント制御<br>このアプリがデバイスに変更<br>か?        | ×<br>を加えることを許可します |
|--------------------------------------------|-------------------|
| vcredist_x86.exe<br>確認済みの発行元: Microsoft Co | prporation        |
| ブゲイルの大手元: このコフビューター:<br>詳細を表示<br>はい        | いいえ               |

起動するソフトが「vcredist\_x86. exe」であることを確認して、「はい」をクリックしてインストールを実行します。 「いいえ」でインストールを中止します。

(2)「ライセンス条項の同意」ウィンドウが表示されるます。

| 🌏 Mis | crosoft Visual C++ 2010 x86 Redistributable セットアップ - ロ ×                                          |
|-------|---------------------------------------------------------------------------------------------------|
| We    | Icome to Microsoft Visual C++ 2010 x86 Redistributable セットアップへようこそ<br>統行するには、ライセンス条項に同意してください。    |
|       | マイクロソフト ソフトウェア ライセンス条項 ^                                                                          |
|       | MICROSOFT VISUAL C++ 2010 RUNTIME LIBRARIES WITH SERVICE PACK                                     |
|       | 本マイクロソフト ライセンス条項(以下「本ライセンス条項」といいます)は、お客様と<br>Microsoft Corporation(「以下「マイクロソフト」といいます)との契約を構成します。以 |
|       | ✓同意する(A)                                                                                          |
|       |                                                                                                   |
|       | □ はい、マイクロソフトにセットアップに関するフィードバックを送信します(Y)                                                           |
|       | 詳細については、 <u>データ収集ポリシー</u> を参照してください。                                                              |
|       | インストール(]) キャンセル                                                                                   |

「同意する」の左側の口をクリックして口にチェックを付けて、「インストール(I)」をクリッ してインストールを実行します。

「キャンセル」でインストールを中止します。

(3)「インストールの進行状況」ウィンドウが表示されるます。

| 🌄 M | icrosoft Visual C++ 2010 x86 Redistributable セットアップ —             | . 🗋 | ×   |
|-----|-------------------------------------------------------------------|-----|-----|
| 13  | リストールの進行状況                                                        |     | -   |
|     | Microsoft Visual C++ 2010 x86 Redistributable をインストールする間、お待ちください。 |     | 8   |
|     |                                                                   |     |     |
|     | ファイル セキュリティの検証:                                                   |     |     |
|     |                                                                   |     |     |
|     | すべてのファイルが正常に検証されました。                                              |     |     |
|     | インストールの進行状況:                                                      | - 2 |     |
|     | Microsoft Visual C++ 2010 Redistributable をインストールしています            |     |     |
|     |                                                                   |     |     |
|     |                                                                   |     |     |
|     |                                                                   | ++) | ノセル |

そのままお待ちください。 「キャンセル」でインストールを中止します。

(4)「インストールが完了しました」ウィンドウが表示されるます。

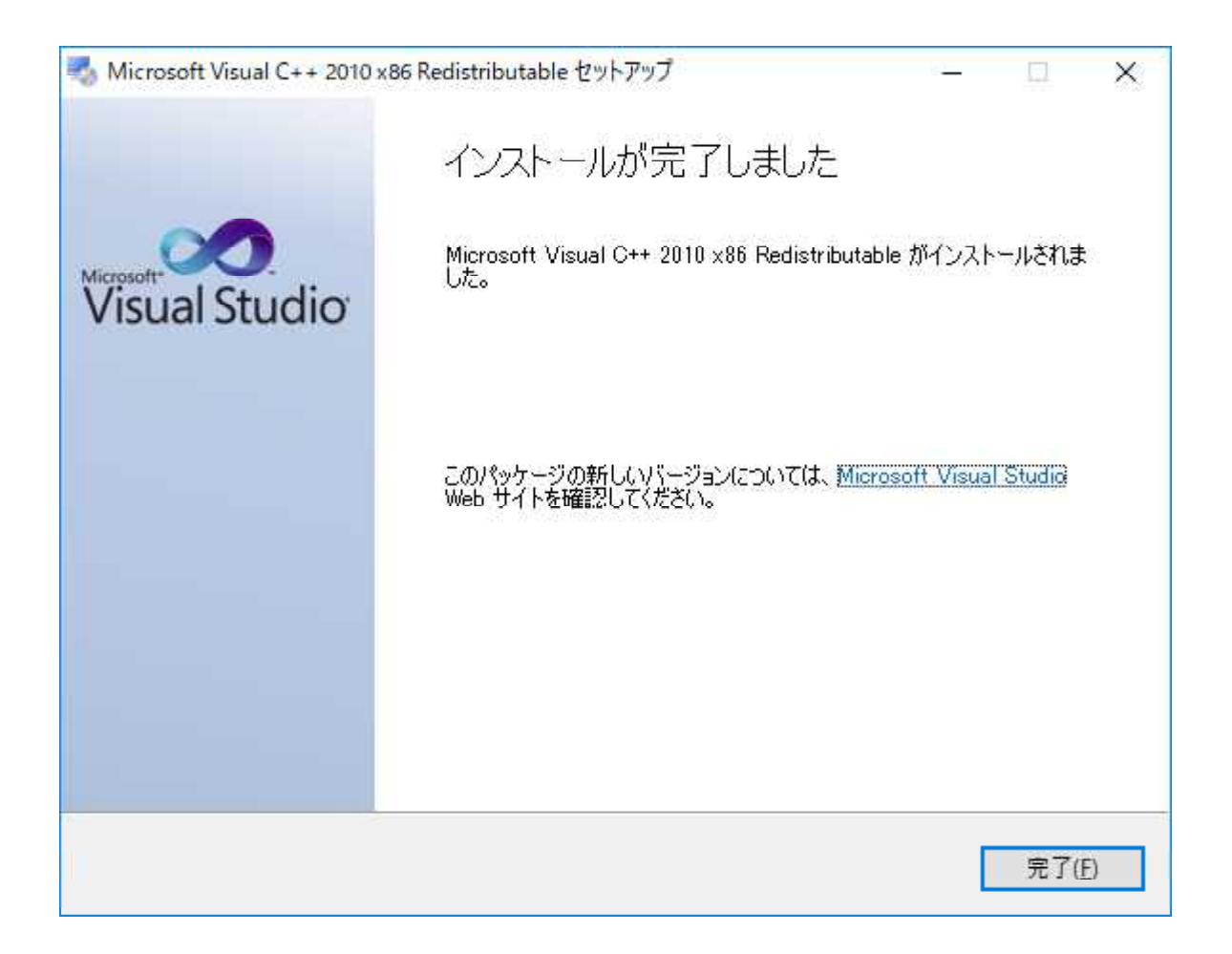

「完了(F)」をクリックして、インストールの終了です。

(5)デスクトップの「デジアイピースソフト」のショートカットをダブルクリックして、「デジアイ ピースソフト」が起動するかどうか確認してください。

![](_page_12_Picture_3.jpeg)

- 【1.3】保存フォルダーの設定
  - (1)インストール直後の「保存フォルダー」は、「デジアイピース」ソフトをインストールしたフ ォルダーとなっています。

初期の「保存フォルダー」は、「C:¥デジアイピースソフト¥Save\_Data¥」となっています。

次の(2)で示すように変更が可能です。

(2)「ファイル(F)」メニューの「保存フォルダーの設定(F)」から保存フォルダーを他のフォル ダーに設定できます。

詳細は、「当ヘルプ」の「メニュー」の「ファイル」の「保存フォルダーの設定」を参照してください。

## 【2】バージョンアップの方法

本ソフトはインストーラーファイルを実行することで、バージョンアップすることができます。 ただし、初期フォルダー以外にインストールされている場合は、インストールするフォルダーを 既にインストールされているフォルダーに変更してください。

## 【3】アンインストール方法

- (1)アンインストールする前に、本ソフトを起動し、「ファイル(F)」メニューの「保存フォルダー の設定(F)」をクリックして、設定画面を表示させ、【参照】ボタンをクリックして、保存したフ ァイルを確認し、必要であれば他のフォルダーやメディアにバックアップしてください。
- (2)コントロールパネルー>プログラムのアンインストール、またはスタートー>設定ー>ア プリから「デジアイピースソフト」を見つけて、アンインストールをクリックして、画面の指示 に従ってアンインストールしてください。

①スタートから設定のアプリと機能を表示させます。

| ← 設定                 |                                             | - 🗆 X                        |
|----------------------|---------------------------------------------|------------------------------|
| ③                    | アプリと機能                                      |                              |
| 設定の検索                | <b>デジアイビースソフト</b><br>利用不可                   | <b>1.17 MB</b><br>2018/01/12 |
| アプリ                  | ビデオキャプチャのアンインストール<br>利用不可                   | 2017/12/08                   |
| ■ アフリと機能             | EVF                                         | 16.0 KB                      |
| ឆ 既定のアプリ             | Microsoft Corporation                       | 2017/10/31                   |
| ロ <u>1</u> オフライン マップ | <b>フィードバック Hub</b><br>Microsoft Corporation | <b>16.0 KB</b><br>2018/01/09 |
| にコ Web サイト用のアプリ      | Microsoft Corporation                       | <b>5.64 MB</b><br>2017/12/14 |
|                      | ペイント 3D<br>Microsoft Corporation            | 23.9 KB<br>2017/12/15        |

一覧から「デジアイピースソフト」を表示させてクリックします。

②「デジアイピースソフト」の下に「アンインストール」ボタンが現れます。

| ← 設定              |                                      |                              |  |
|-------------------|--------------------------------------|------------------------------|--|
|                   | アプリと機能                               |                              |  |
| 設定の検索             | デジアイピースソフト<br>利用不可                   | 1.17 MB<br>2018/01/12        |  |
| アブリ               | 変                                    | 更アンインストール                    |  |
| □ アブリと機能 □ 肝定のアブリ | ビデオキャプチャのアンインストール<br>利用不可            | 2017/12/08                   |  |
| 血」 オフラインマップ       | ビント<br>Microsoft Corporation         | <b>16.0 KB</b><br>2017/10/31 |  |
| ロ Web サイト用のアプリ    | フィードバック Hub<br>Microsoft Corporation | <b>16.0 KB</b><br>2018/01/09 |  |
|                   | フォト<br>Microsoft Corporation         | 5.64 MB<br>2017/12/14        |  |

「アンインストール」ボタンをクリックします。

③このアプリとその関連情報がアンインストールされます。「アンインストール」ボタンが表示されます。

![](_page_15_Figure_1.jpeg)

「アンインストール」ボタンをクリックします。

④ユーザーアカウント制御ウィンドウが表示されます。

![](_page_15_Picture_4.jpeg)

「デジアイピースソフト\_Uninstall.exe」であることを確認して、「はい」をクリックします。 アンインストールを中止するには、「いいえ」をクリックします。

⑤スタートから設定のアプリと機能を表示させます。

| デジアイビースソフト アンインストーラ                       |                  |
|-------------------------------------------|------------------|
| アンインストール処理<br>インストールされたアプリケーションをシステムから削除し | ます。              |
| アプリケーションをシステムからアンインストールするには               | 「次へ」をクリックしてください。 |
| アンインストールしない場合は「キャンセル」をクリックしてください。         |                  |
|                                           |                  |
|                                           |                  |
|                                           |                  |
| 簡単インストーラ                                  | 次へ(1) キャンセル      |

アンインストールするには、「次へ」をクリックします。

アンインストールを中止するには、「キャンセル」をクリックすると、確認ウィンドウが表示されます。

| 情報       | ×        |
|----------|----------|
| ① 処理     | を中止しますか。 |
| (#13/22) | DADŽ/ND  |

「はい」をクリックするとアンインストールを中止して終了します。 「いいえ」をクリックすると⑤に戻ります。

⑥再度確認ウィンドウが表示されます。

| 情報 | ×                              |
|----|--------------------------------|
| 1  | デジアイビースソフトをアンインストールしてもよろしいですか。 |
|    | はい(Y) いいえ(N)                   |

アンインストールするには、「はい」をクリックします。 「いいえ」をクリックするとアンインストールを中止して⑤に戻ります。

⑦個人設定の削除の問い合わせウィンドウが表示されます。

| デジアイビースソフト アンインストーラ            |                                         |       |
|--------------------------------|-----------------------------------------|-------|
| アンインストール処理<br>インストールされたアプリケー   | ションをシステムから削除します。                        |       |
| 現在アンインストール処理中<br>処理が完了するまでの間しば | です。<br>らくお待ちください。                       |       |
| 確認                             | ×                                       |       |
|                                | デジアイビースソフトの個人設定を削除しますか。<br>はい(Y) いいえ(N) |       |
| 簡単インストーラ                       | 次へ(N)                                   | キャンセル |

個人設定を削除するには「はい」を、削除しない場合は「いいえ」をクリックすると アンインストールが実行されます。

⑧アンインストール完了です。

| デジアイビースソフト アンインストーラ                |                |
|------------------------------------|----------------|
| アンインストール処理完了<br>アンインストール処理が完了しました。 |                |
| デジアイビースソフトのアンインストール処理が正            | 日常に終了しました。     |
| 「完了」をクリックしてください。                   |                |
|                                    |                |
|                                    |                |
|                                    |                |
| 簡単インストーラ                           | 完了( <u>F</u> ) |

(3)保存フォルダーに保存されている下記のファイルは残ったままになります。 念のため他のフォルダーやメディアにバックアップすることを推奨いたします。

 ①Save\_Dataフォルダ 動画ファイル(デジアイピース\_yyyymmdd-hhmmss.avi)
 静止画ファイル(デジアイピース\_yyyymmdd-hhmmss.jpg)
 (yyyymmdd-hhmmss は、日付-時刻を表しています)
 ②初期設定ファイル(デジアイピース.ini)

(※)「デジアイピース\_yyyymmdd-hhmmss.avi」の「デジアイピース」は実行ファイル名「デジアイピース.exe」になっていますので、ファイル名を変更している場合は「変更しているファイル名\_yyyymmdd-hhmmss.avi」になります。

【例】「デジアイピース3台目.exe」では、 「デジアイピース3台目\_yyyymmdd-hhmmss.avi」になります。